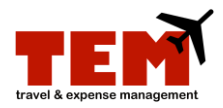

## Determine When an Expense Report (ER) was Received

Follow these steps to determine when University Payables (UPAY) received your ER.

| Step | Task                                                                                  |
|------|---------------------------------------------------------------------------------------|
| 1.   | Click the <b>Inbox</b> tab.                                                           |
| 2.   | Locate the ER to review.                                                              |
| 3.   | Click the View Document History icon.                                                 |
| 4.   | Look for the "Sent to Pre-Pay Audit (XM)" status under the Status column.             |
|      | <b>NOTE:</b> An ER with this status means it was received by UPAY.                    |
| 5.   | Look under the <b>Date</b> column. This is the date and time it was received by UPAY. |